# FlexVPN 구성: 로컬 사용자 데이터베이스를 사용 하는 AnyConnect IKEv2 원격 액세스

| > · · · · · · · · · · · · · · · · · ·                                                                                                    | 목차                                     |
|----------------------------------------------------------------------------------------------------|----------------------------------------|
| ····································                                                                                                    | <u>소개</u>                              |
| 요구 사항         사용되는 구성 요소         보         정보         전보         전                                                                                                    | <u>사전 요구 사항</u>                        |
| 사용되는 구성 요소         나 나 다 다 이어 그 먹         그 나 다 이어 그 먹         코로 데이터베이스를 사용하는 사용자의 인증 및 권한 부여         AnyConnect 다운로더 기능을 비활성화합니다(선택 사항).         AnyConnect 다운로더 기능을 비활성화합니다(선택 사항).         AnyConnect 자신 프로파일 제공         KEv2 및 EAP 교환         나 나 고 말         ···································· | 요구 사항                                  |
| ····································                                                                                                    | <u>사용되는 구성 요소</u>                      |
| 나 나 다 다 다 다 다 다 다 다 다 다 다 다 다 다 다 다 다 다                                                                                                    | <u>배경 정보</u>                           |
| ····································                                                                                                    | 네트워크 다이어그램                             |
| 로컬 데이터베이스를 사용하는 사용자의 인증 및 권한 부여         AnyConnect 다운로더 기능을 비활성화합니다(선택 사항).         AnyConnect XML 프로파일 제공         통····································                                                                                                    | <u>구성</u>                              |
| AnyConnect 다운로더 기능을 비활성화합니다(선택 사항).         AnyConnect XML 프로파일 제공         통신 흐름         IKEv2 및 EAP 교환         다음을 확인합니다.         문제 해결                                                                                                    | <u>로컬 데이터베이스를 사용하는 사용자의 인증 및 권한 부여</u> |
| AnyConnect XML 프로파일 제공         통신 흐름         IKEv2 및 EAP 교환         다음을 확인합니다.         문제 해결                                                                                                    | AnyConnect 다운로더 기능을 비활성화합니다(선택 사항).    |
| <u>통신 흐름</u><br><u>IKEv2 및 EAP 교환</u><br><u>다음을 확인합니다.</u><br><u>문제 해결</u>                                                                                                    | AnyConnect XML 프로파일 제공                 |
| <u>IKEv2 및 EAP 교환</u><br><u>다음을 확인합니다.</u><br><u>문제 해결</u>                                                                                                    | <u>통신 흐름</u>                           |
| <u>다음을 확인합니다.</u><br><u>문제 해결</u>                                                                                                    | <u>IKEv2 및 EAP 교환</u>                  |
| <u>문제 해결</u>                                                                                                    | <u>다음을 확인합니다.</u>                      |
|                                                                                                    | 문제 해결                                  |

### 소개

이 문서에서는 로컬 사용자 데이터베이스를 사용하여 AnyConnect IKEv2/EAP 인증을 통해 액세스 하기 위해 Cisco IOS®/XE 헤드엔드를 구성하는 방법에 대해 설명합니다.

### 사전 요구 사항

#### 요구 사항

다음 주제에 대한 지식을 보유하고 있으면 유용합니다.

• IKEv2 프로토콜

사용되는 구성 요소

이 문서의 정보는 다음 소프트웨어 및 하드웨어 버전을 기반으로 합니다.

- Cisco IOS® XE 16.9.2를 실행하는 Cisco Cloud Services Router
- Windows 10에서 실행되는 AnyConnect 클라이언트 버전 4.6.03049

이 문서의 정보는 특정 랩 환경의 디바이스를 토대로 작성되었습니다. 이 문서에 사용된 모든 디바이스는 초기화된(기본) 컨피그레이션으로 시작되었습니다. 현재 네트워크가 작동 중인 경우 모든

명령의 잠재적인 영향을 미리 숙지하시기 바랍니다.

### 배경 정보

종합 인증이라고도 하는 AnyConnect-EAP는 Flex Server가 Cisco 전용 AnyConnect-EAP 방법을 통해 AnyConnect 클라이언트를 인증하도록 허용합니다.

EAP-GTC(EAP-Generic Token Card), EAP-MD5(EAP-Message Digest 5) 등의 표준 기반 EAP(Extensible Authentication Protocol) 방법과 달리 Flex Server는 EAP 통과 모드에서 작동하지 않습니다.

클라이언트와의 모든 EAP 통신은 Flex Server에서 종료되며 AUTH 페이로드를 구성하는 데 사용 되는 필수 세션 키는 Flex Server에서 로컬로 계산됩니다.

Flex Server는 IKEv2 RFC에 필요한 인증서로 클라이언트에 대해 스스로를 인증해야 합니다.

이제 Flex Server에서 로컬 사용자 인증이 지원되며 원격 인증은 선택 사항입니다.

이 기능은 원격 액세스 사용자 수가 적고 외부 AAA(Authentication, Authorization, and Accounting) 서버에 액세스할 수 없는 환경에서 소규모 구축에 적합합니다.

그러나 대규모 구축의 경우 및 사용자별 특성이 필요한 시나리오의 경우 인증 및 권한 부여를 위해 외부 AAA 서버를 사용하는 것이 좋습니다.

AnyConnect-EAP 구현에서는 원격 인증, 권한 부여 및 어카운팅에 Radius를 사용할 수 있습니다.

### 네트워크 다이어그램

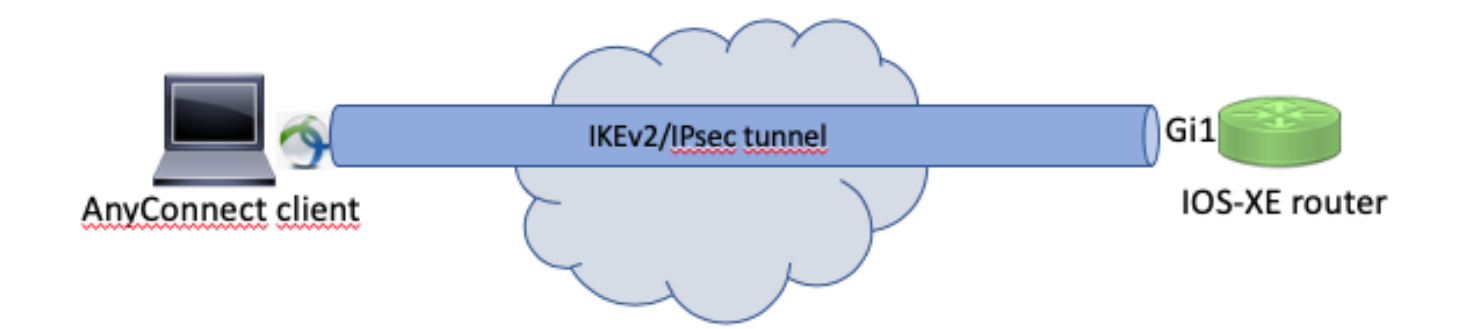

### 구성

#### 로컬 데이터베이스를 사용하는 사용자의 인증 및 권한 부여

참고: 라우터의 로컬 데이터베이스에 대해 사용자를 인증하려면 EAP를 사용해야 합니다. 그 러나 EAP를 사용하려면 로컬 인증 방법이 rsa-sig여야 하므로 라우터에 적절한 인증서가 설치

### 💊 되어 있어야 하며 자체 서명 인증서가 될 수 없습니다.

로컬 사용자 인증, 원격 사용자 및 그룹 권한 부여 및 원격 어카운팅을 사용하는 샘플 컨피그레이션 입니다.

1단계. AAA를 활성화하고 인증, 권한 부여 및 계정 관리 목록을 구성하고 로컬 데이터베이스에 사 용자 이름을 추가합니다.

aaa new-model
!
aaa authentication login a-eap-authen-local local
aaa authorization network a-eap-author-grp local
!
username test password cisco123

2단계. 라우터 인증서를 보유할 신뢰 지점을 구성합니다. 이 예에서는 PKCS12 파일 가져오기가 사 용됩니다. 기타 옵션은 PKI(Public Key Infrastructure) 컨피그레이션 가이드를 참조하십시오.

https://www.cisco.com/c/en/us/td/docs/ios-xml/ios/sec\_conn\_pki/configuration/xe-3s/sec-pki-xe-3s-book/sec-cert-enroll-pki.html

Router(config)# crypto pki import IKEv2-TP pkcs12 bootflash:IKEv2-TP.p12 password cisco123

3단계. AnyConnect VPN 클라이언트에 주소를 할당하기 위해 IP 로컬 풀을 정의합니다.

ip local pool ACPOOL 192.168.10.5 192.168.10.10

4단계. IKEv2 로컬 권한 부여 정책을 생성합니다.

crypto ikev2 authorization policy ikev2-auth-policy pool ACPOOL dns 10.0.1.1

5단계(선택 사항) 원하는 IKEv2 제안서 및 정책을 생성합니다. 구성되지 않은 경우 스마트 기본값이 사용됩니다.

crypto ikev2 proposal IKEv2-prop1

| encryption aes-cbc-256       |    |
|------------------------------|----|
| integrity sha256             |    |
| group 14                     |    |
| !                            |    |
| crypto ikev2 policy IKEv2-po | רכ |
| proposal IKEv2-prop1         |    |

#### 6단계. AnyConnect 프로파일 생성

nite

✤ 참고: AnyConnect 프로파일은 클라이언트 머신에 전달되어야 합니다. 자세한 내용은 다음 섹 션을 참조하십시오.

### 이미지에 표시된 대로 AnyConnect 프로파일 편집기로 클라이언트 프로파일을 구성합니다.

| AnyConnect Profile Editor -                                | VPN                              |                       |                      |                     |      |                 |                   |  |
|------------------------------------------------------------|----------------------------------|-----------------------|----------------------|---------------------|------|-----------------|-------------------|--|
| File Help                                                  |                                  |                       |                      |                     |      |                 |                   |  |
| VPN<br>WPN<br>Preferences (Part 1)<br>Preferences (Part 2) | Server List<br>Profile: Untitled |                       |                      |                     |      |                 |                   |  |
| Backup Servers                                             |                                  |                       |                      |                     |      |                 |                   |  |
| Certificate Pinning                                        | Hostname                         | Host Address          | User Group           | Backup Server List  | SCEP | Mobile Settings | Certificate Pins  |  |
|                                                            |                                  |                       |                      |                     |      |                 |                   |  |
| Mobile Policy                                              |                                  |                       |                      |                     |      |                 |                   |  |
| Server List                                                |                                  |                       |                      |                     |      |                 |                   |  |
|                                                            |                                  |                       |                      |                     |      |                 |                   |  |
|                                                            | Note: it is highly n             | ecommended that at le | ast one server be de | fined in a profile. |      | Add             | Delete<br>Details |  |
|                                                            |                                  |                       |                      |                     |      |                 |                   |  |
|                                                            |                                  |                       |                      |                     |      |                 |                   |  |
|                                                            | <                                |                       |                      |                     |      |                 | >                 |  |
|                                                            |                                  |                       | 👔 Help               |                     |      |                 |                   |  |
|                                                            |                                  |                       | - · · · ·            |                     |      |                 |                   |  |

VPN 게이트웨이에 대한 항목을 생성하려면 "Add(추가)"를 클릭합니다. "IPsec"을 "Primary Protocol(기본 프로토콜)"로 선택해야 합니다. "ASA 게이트웨이" 옵션의 선택을 취소합니다.

#### Server List Entry

| Server            | Load Balancing Servers | SCEP    | Mobile | Certificate Pinning |                     |                                            |                  |
|-------------------|------------------------|---------|--------|---------------------|---------------------|--------------------------------------------|------------------|
| Pr                | imary Server           |         | 00 VE  |                     | Connection Informat | ion                                        |                  |
| F                 | Splay Name (required)  | VPN 1   | US-XE  | User Group          | ASA gateway         | IPsec 🗸                                    |                  |
| vpn.example.com / |                        |         |        |                     | Auth Method I       | Ouring IKE Negotiation<br>OS gateway only) | EAP-AnyConnect 🗸 |
| [                 | vpn.example.com        |         |        |                     |                     |                                            |                  |
|                   | Backup                 | Servers |        |                     |                     |                                            |                  |
|                   | Hos                    | t Addre | ss     |                     |                     | Add                                        |                  |
|                   |                        |         |        |                     |                     | Move Up                                    | 1                |
|                   |                        |         |        |                     |                     | Move Down                                  |                  |
|                   |                        |         |        |                     |                     | beecc                                      |                  |
|                   |                        |         |        |                     |                     |                                            |                  |
|                   |                        |         |        | ОК                  | Cancel              |                                            |                  |

#### 프로파일을 저장합니다. 역할 -> 다른 이름으로 저장. 프로필의 XML에 해당하는 XML:

<?xml version="1.0" encoding="UTF-8"?> <AnyConnectProfile xmlns="http://schemas.xmlsoap/encoding/" xmlns:xsi="http://www.w3.org/2001/XMLSchema <ClientInitialization> <UseStartBeforeLogon UserControllable="true">false</UseStartBeforeLogon> <AutomaticCertSelection UserControllable="true">false</AutomaticCertSelection> <ShowPreConnectMessage>false</ShowPreConnectMessage> <CertificateStore>All</CertificateStore> <CertificateStoreMac>All</CertificateStoreMac> <CertificateStoreOverride>false</CertificateStoreOverride> <ProxySettings>Native</ProxySettings> <AllowLocalProxyConnections>true</AllowLocalProxyConnections> <AuthenticationTimeout>12</AuthenticationTimeout> <AutoConnectOnStart UserControllable="true">false</AutoConnectOnStart> <MinimizeOnConnect UserControllable="true">true</MinimizeOnConnect> <LocalLanAccess UserControllable="true">false</LocalLanAccess> <DisableCaptivePortalDetection UserControllable="true">false</DisableCaptivePortalDetection> <ClearSmartcardPin UserControllable="true">true</ClearSmartcardPin> <IPProtocolSupport>IPv4,IPv6</IPProtocolSupport> <AutoReconnect UserControllable="false">true <AutoReconnectBehavior UserControllable="false">ReconnectAfterResume</AutoReconnectBehavior </AutoReconnect>

```
<AutoUpdate UserControllable="false">true</AutoUpdate>
        <RSASecurIDIntegration UserControllable="false">Automatic</RSASecurIDIntegration>
        <WindowsLogonEnforcement>SingleLocalLogon</WindowsLogonEnforcement>
        <WindowsVPNEstablishment>LocalUsersOnly</WindowsVPNEstablishment>
        <AutomaticVPNPolicy>false</AutomaticVPNPolicy>
        <PPPExclusion UserControllable="false">Disable
            <PPPExclusionServerIP UserControllable="false"></PPPExclusionServerIP>
        </PPPExclusion>
        <EnableScripting UserControllable="false">false</EnableScripting>
        <EnableAutomaticServerSelection UserControllable="false">false
            <AutoServerSelectionImprovement>20</AutoServerSelectionImprovement>
            <AutoServerSelectionSuspendTime>4</AutoServerSelectionSuspendTime>
        </EnableAutomaticServerSelection>
        <RetainVpnOnLogoff>false
        </RetainVpnOnLogoff>
        <AllowManualHostInput>true</AllowManualHostInput>
    </ClientInitialization>
    <ServerList>
        <HostEntry>
            <HostName>VPN IOS-XE</HostName>
            <HostAddress>vpn.example.com</HostAddress>
            <PrimaryProtocol>IPsec
                <StandardAuthenticationOnly>true
                    <AuthMethodDuringIKENegotiation>EAP-AnyConnect</AuthMethodDuringIKENegotiation>
                </StandardAuthenticationOnly>
            </PrimaryProtocol>
        </HostEntry>
    </ServerList>
</AnyConnectProfile>
```

◈ 참고: AnyConnect는 '\*\$AnyConnectClient\$\*'를 key-id 유형의 기본 IKE ID로 사용합니다. 그러 나 AnyConnect 프로파일에서 배포 요구 사항에 맞게 이 ID를 수동으로 변경할 수 있습니다.

✤ 참고: XML 프로필을 라우터에 업로드하려면 Cisco IOS® XE 16.9.1 버전 이상이 필요합니다. 이전 버전의 Cisco IOS® XE 소프트웨어를 사용하는 경우 클라이언트에서 프로파일 다운로드 기능을 비활성화해야 합니다. 자세한 내용은 "AnyConnect 다운로더 기능 비활성화" 섹션을 참조하십시오.

생성된 XML 프로파일을 라우터의 플래시 메모리에 업로드하고 프로파일을 정의합니다.

crypto vpn anyconnect profile acvpn bootflash:/acvpn.xml

참고: AnyConnect XML 프로파일에 사용되는 파일 이름은 acvpn.xml입니다.

7단계. 클라이언트 인증의 AnyConnect-EAP 방법을 위한 IKEv2 프로파일을 생성합니다.

authentication local rsa-sig authentication remote anyconnect-eap aggregate pki trustpoint IKEv2-TP aaa authentication anyconnect-eap a-eap-authen-local aaa authorization group anyconnect-eap list a-eap-author-grp ikev2-auth-policy aaa authorization user anyconnect-eap cached virtual-template 100 anyconnect profile acvpn

🦠 참고: 로컬 인증 방법 이전의 원격 인증 방법 컨피그레이션은 CLI에서 수락되지만, 원격 인증 방법이 eap인 경우, 개선 요청 Cisco 버그 ID CSCvb29701에 대한 수정 사항이 없는 버전에 대해서는 적용되지 않습니다. 이러한 버전의 경우 eap 컨피그레이션이 원격 인증 방법인 경우 먼저 로컬 인증 방법이 rsa-sig로 구성되었는지 확인합니다. 이 문제는 원격 인증 방법의 다른 형태에서는 보이지 않습니다.

🦠 참고: Cisco 버그 ID <u>CSCvb24236</u>의 영향을 받는 코드 버전에서 로컬 인증 전에 원격 인증이 구성되면 해당 디바이스에서 원격 인증 방법을 더 이상 구성할 수 없습니다. 이 코드에 대한 수정 사항이 있는 버전으로 업그레이드하십시오.

8단계, 라우터에서 HTTP-URL 기반 인증서 조회 및 HTTP 서버를 비활성화합니다.

no crypto ikev2 http-url cert no ip http server no ip http secure-server

 참고: 이 <del>문서</del>를 참조하여 라우터 하드웨어가 NGE 암호화 알고리즘을 지원하는지(이전 예시 에 NGE 알고리즘이 있음) 확인합니다. 그렇지 않으면 하드웨어에 IPSec SA를 설치하지 못할 경우 마지막 협상 단계에서 실패합니다.

9단계, 데이터 보호에 사용되는 암호화 및 해시 알고리즘 정의

crypto ipsec transform-set TS esp-aes 256 esp-sha256-hmac mode tunnel

10단계, IPSec 프로필을 생성합니다.

crypto ipsec profile AnyConnect-EAP set transform-set TS set ikev2-profile AnyConnect-EAP

11단계. 일부 더미 IP 주소로 루프백 인터페이스를 구성합니다. Virtual-Access 인터페이스는 IP 주 소를 차용합니다.

interface loopback100 ip address 10.0.0.1 255.255.255.255

12단계. 가상 템플릿 구성(IKEv2 프로파일에서 템플릿 연결)

interface Virtual-Template100 type tunnel ip unnumbered Loopback100 ip mtu 1400 tunnel mode ipsec ipv4 tunnel protection ipsec profile AnyConnect-EAP

단계 13(선택 사항). 기본적으로 클라이언트에서 오는 모든 트래픽은 터널을 통해 전송됩니다. 선 택한 트래픽만 터널을 통과하도록 허용하는 스플릿 터널을 구성할 수 있습니다.

```
ip access-list standard split_tunnel
  permit 10.0.0.0 0.255.255.255
!
crypto ikev2 authorization policy ikev2-auth-policy
  route set access-list split_tunnel
```

14단계(선택 사항) 모든 트래픽이 터널을 통과해야 하는 경우 원격 클라이언트에 대한 인터넷 연결 을 허용하도록 NAT를 구성합니다.

ip access-list extended NAT
permit ip 192.168.10.0 0.0.0.255 any
!
ip nat inside source list NAT interface GigabitEthernet1 overload
!
interface GigabitEthernet1
ip nat outside
!
interface Virtual-Template 100
ip nat inside

#### AnyConnect 다운로더 기능을 비활성화합니다(선택 사항).

이 단계는 16.9.1 이전 Cisco IOS® XE 소프트웨어 버전을 사용하는 경우에만 필요합니다. Cisco IOS® XE 16.9.1 이전에는 라우터에 XML 프로파일을 업로드하는 기능을 사용할 수 없었습니다.

AnyConnect 클라이언트는 기본적으로 로그인에 성공한 후 XML 프로파일 다운로드를 시도합니다. 프로파일을 사용할 수 없는 경우 연결이 실패합니다. 이를 해결하려면 클라이언트 자체에서 AnyConnect 프로파일 다운로드 기능을 비활성화할 수 있습니다. 이 작업을 수행하려면 다음 파일 을 수정할 수 있습니다.

For Windows: C:\ProgramData\Cisco\Cisco AnyConnect Secure Mobility Client\AnyConnectLocalPolicy.xml

For MAC OS: /opt/cisco/anyconnect/AnyConnectLocalPolicy.xml

"BypassDownloader" 옵션은 "true"로 설정됩니다. 예를 들면 다음과 같습니다.

<?xml version="1.0" encoding="UTF-8"?> <AnyConnectLocalPolicy xmlns="http://schemas.xmlsoap/encoding/" xmlns:xsi="http://www.w3.org/2001/XMLScl <BypassDownloader>true</BypassDownloader> <EnableCRLCheck>false</EnableCRLCheck>

<ExcludeFirefoxNSSCertStore>false</ExcludeFirefoxNSSCertStore>

<ExcludeMacNativeCertStore>false</ExcludeMacNativeCertStore>

<ExcludePemFileCertStore>false</ExcludePemFileCertStore>

<ExcludeWinNativeCertStore>false</ExcludeWinNativeCertStore>

<FipsMode>false</FipsMode>

<RestrictPreferenceCaching>false</RestrictPreferenceCaching>

<RestrictTunnelProtocols>false</RestrictTunnelProtocols>

<RestrictWebLaunch>false</RestrictWebLaunch>

<StrictCertificateTrust>false</StrictCertificateTrust>

<UpdatePolicy>

<AllowComplianceModuleUpdatesFromAnyServer>true</AllowComplianceModuleUpdatesFromAnyServer>

<AllowISEProfileUpdatesFromAnyServer>true</AllowISEProfileUpdatesFromAnyServer>

<AllowServiceProfileUpdatesFromAnyServer>true</AllowServiceProfileUpdatesFromAnyServer>

<AllowSoftwareUpdatesFromAnyServer>true</AllowSoftwareUpdatesFromAnyServer>

<AllowVPNProfileUpdatesFromAnyServer>true</AllowVPNProfileUpdatesFromAnyServer></UpdatePolicy></AnyConnectLocalPolicy>

수정 후 AnyConnect 클라이언트를 다시 시작해야 합니다.

#### AnyConnect XML 프로파일 제공

AnyConnect를 새로 설치하면(XML 프로파일이 추가되지 않음) AnyConnect 클라이언트의 주소 표 시줄에 VPN 게이트웨이의 FQDN을 수동으로 입력할 수 있습니다. 그러면 게이트웨이에 대한 SSL 연결이 생성됩니다. AnyConnect 클라이언트는 기본적으로 IKEv2/IPsec 프로토콜로 VPN 터널을 설정하려고 시도하지 않습니다. Cisco IOS® XE VPN 게이트웨이를 사용하여 IKEv2/IPsec 터널을 설정하려면 클라이언트에 XML 프로파일이 설치되어 있어야 하기 때문입니다.

프로파일은 AnyConnect 주소 표시줄의 드롭다운 목록에서 선택할 때 사용됩니다.

표시되는 이름은 AnyConnect 프로파일 편집기의 "Display Name"에 지정된 이름과 같습니다.

| 🔇 Cisco AnyC | onnect Secure Mobility Client           | -   | _       | Х              |  |
|--------------|-----------------------------------------|-----|---------|----------------|--|
|              | VPN:<br>Ready to connect.<br>VPN IOS-XE | ~ [ | Connect |                |  |
| <b>Ö</b> (i) |                                         |     |         | սիսիս<br>cisco |  |

XML 프로파일을 이 디렉토리에 수동으로 넣을 수 있습니다.

For Windows: C:\ProgramData\Cisco\Cisco AnyConnect Secure Mobility Client\Profile

For MAC OS:
/opt/cisco/anyconnect/profile

GUI에서 프로파일을 표시하려면 AnyConnect 클라이언트를 다시 시작해야 합니다. AnyConnect 창 을 닫기에는 충분하지 않습니다. Windows 트레이에서 AnyConnect 아이콘을 마우스 오른쪽 버튼으 로 클릭하고 "Quit(종료)" 옵션을 선택하여 프로세스를 다시 시작할 수 있습니다.

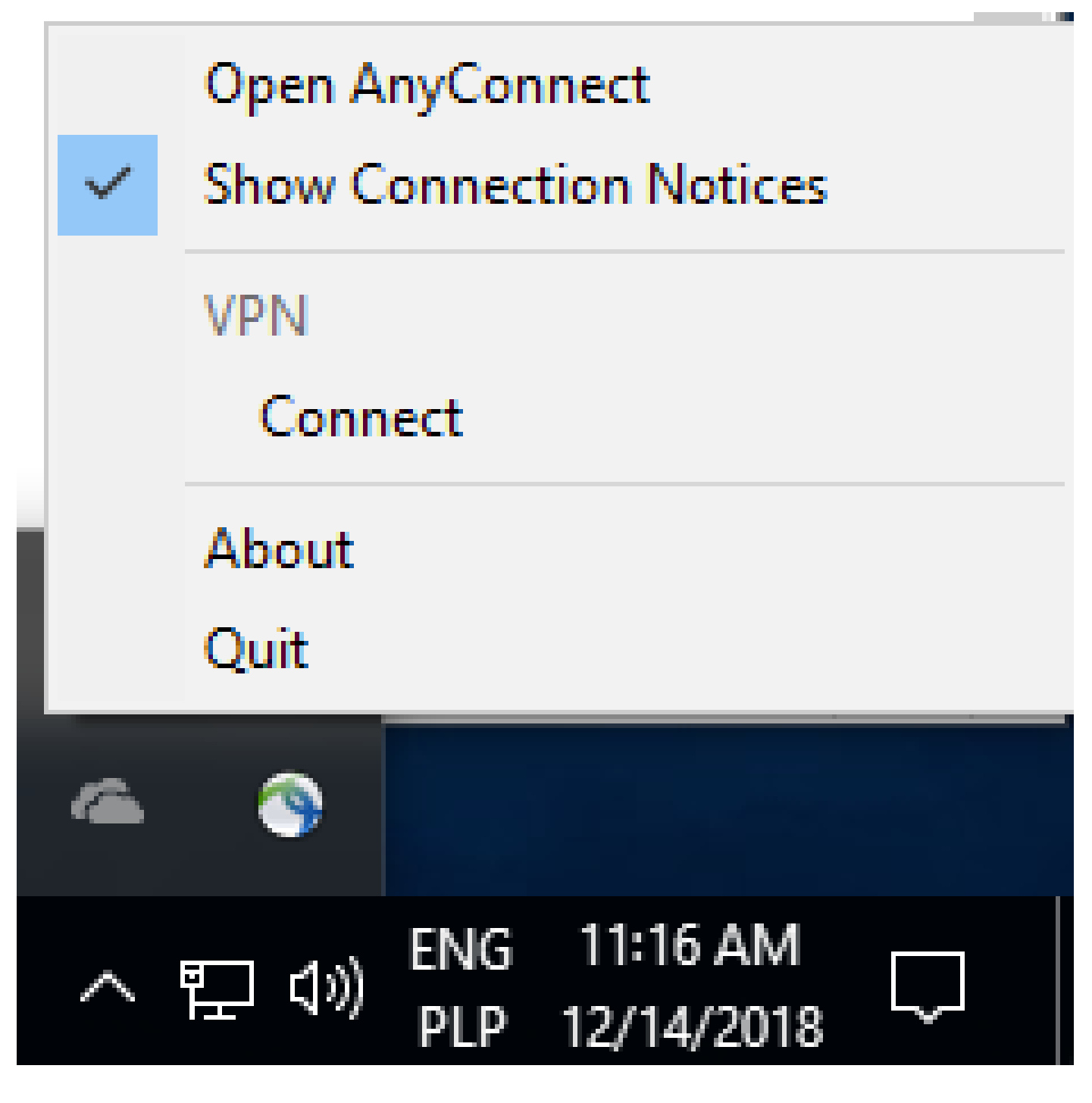

## 통신 흐름

IKEv2 및 EAP 교환

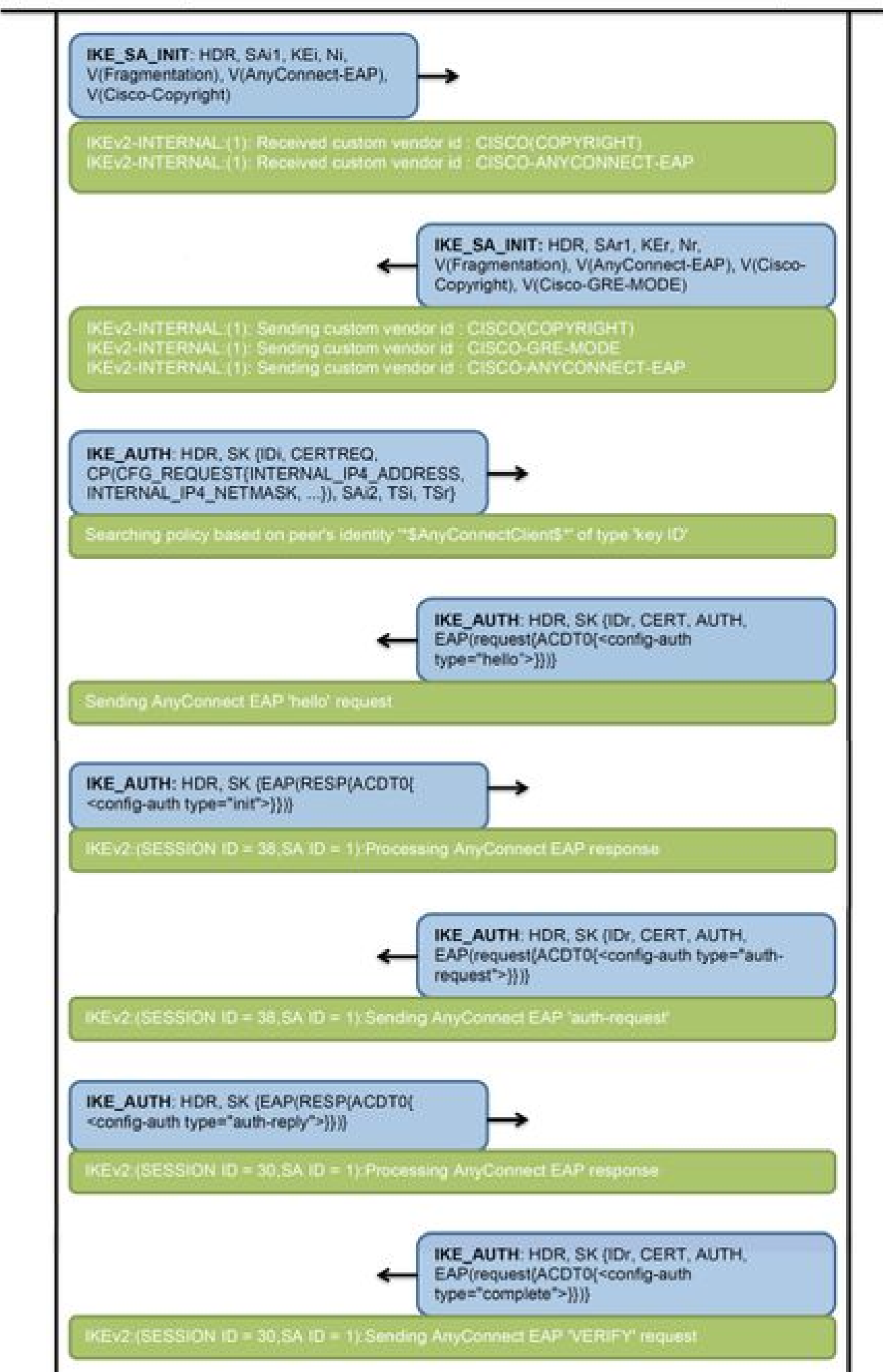

IPv4 Crypto IKEv2 SA

Tunnel-id Local fvrf/ivrf Status Remote 192.0.2.1/4500 1 192.0.2.100/50899 none/none READY Encr: AES-CBC, keysize: 256, PRF: SHA256, Hash: SHA256, DH Grp:14, Auth sign: RSA, Auth verify: A Life/Active Time: 86400/758 sec CE id: 1004, Session-id: 4 Status Description: Negotiation done Local spi: 413112E83D493428 Remote spi: 696FA78292A21EA5 Local id: 192.0.2.1 Remote id: \*\$AnyConnectClient\$\*

Remote EAP id: test

<---- username

Local req msg id: 0 Remote req msg id: 31 Local next msg id: 0 Remote next msg id: 31 Local req queued: 0 Remote req queued: 31 Local window: Remote window: 5 1 DPD configured for 0 seconds, retry 0 Fragmentation not configured. Dynamic Route Update: disabled Extended Authentication not configured. NAT-T is detected outside Cisco Trust Security SGT is disabled

Assigned host addr: 192.168.10.8. <---- Assigned IP

Initiator of SA : No

! Check the crypto session information

Router# show crypto session detail

Crypto session current status

Code: C - IKE Configuration mode, D - Dead Peer Detection K - Keepalives, N - NAT-traversal, T - cTCP encapsulation X - IKE Extended Authentication, F - IKE Fragmentation R - IKE Auto Reconnect, U - IKE Dynamic Route Update S - SIP VPN

Interface: Virtual-Access1. <---- Virtual interface associated with the client

Profile: AnyConnect-EAP Uptime: 00:14:54 Session status: UP-ACTIVE Peer: 192.0.2.100 port 50899 fvrf: (none) ivrf: (none). <----- Public IP of the remote client Phase1\_id: \*\$AnyConnectClient\$\* Desc: (none) Session ID: 8 IKEv2 SA: local 192.0.2.1/4500 remote 192.0.2.100/50899 Active Capabilities:N connid:1 lifetime:23:45:06 IPSEC FLOW: permit ip 0.0.0/0.0.0 host 192.168.10.8 Active SAs: 2, origin: crypto map Inbound: #pkts dec'ed 89

drop 0 life (KB/Sec) 4607990/2705.
<----- Packets received from the client</pre>

Outbound: #pkts enc'ed 2

drop 0 life (KB/Sec) 4607999/2705.

<---- Packets sent to the client

! Check the actual configuration applied for the Virtual-Acces interface associated with client

Router# show derived-config interface virtual-access 1.

Building configuration...

Derived configuration : 258 bytes ! interface Virtual-Access1 ip unnumbered Loopback100 ip mtu 1400 ip nat inside tunnel source 192.0.2.1 tunnel mode ipsec ipv4 tunnel destination 192.0.2.100 tunnel protection ipsec profile AnyConnect-EAP no tunnel protection ipsec initiate end

### 문제 해결

#### 이 섹션에서는 컨피그레이션 문제를 해결하는 데 사용할 수 있는 정보를 제공합니다.

1. 헤드엔드에서 수집할 IKEv2 디버깅:

debug crypto ikev2 debug crypto ikev2 packet debug crypto ikev2 error

#### 2. AAA는 로컬 및/또는 원격 특성의 할당을 보기 위해 디버깅합니다.

debug aaa authorization debug aaa authentication

3. AnyConnect 클라이언트의 DART

이 번역에 관하여

Cisco는 전 세계 사용자에게 다양한 언어로 지원 콘텐츠를 제공하기 위해 기계 번역 기술과 수작업 번역을 병행하여 이 문서를 번역했습니다. 아무리 품질이 높은 기계 번역이라도 전문 번역가의 번 역 결과물만큼 정확하지는 않습니다. Cisco Systems, Inc.는 이 같은 번역에 대해 어떠한 책임도 지지 않으며 항상 원본 영문 문서(링크 제공됨)를 참조할 것을 권장합니다.